# Manual de JDownloader

#### Página Web Profesional

Manual muy completo para saber todo lo necesario sobre el JDownloader.

## **BREVE EXPLICACIÓN SOBRE JDOWNLOADER**

Hay muchos servidores gratuitos en los que se guarda información, pero los más usados son Rapidshare y Megaupload.

Estos servidores tienen una peculiaridad: no son servidores P2P, por lo tanto, no necesitan de configuración de router, puertos, etcetera.

Son servidores de descarga directa, sitios en la web donde se almacena, de forma gratuita, información. La cuestión es que se pincha, y se descarga el archivo. Así que no hay que esperar colas ni nada de eso.

Generalmente, en estos servidores se pueden guardar archivos de 100 MB cada uno. Entonces, si queremos bajar una película de 700 MB, tendremos que tener 7 enlaces; si ocupa 1500 MB, pues 15 enlaces

Los enlaces suelen ser de este tipo:

http://rapidshare.com/files/340780578/Sho.5.\_S\_-myd.part1.rar

Además, entre archivo y archivo hay que esperar un tiempo. A día de hoy, si terminamos de descargar un enlace de Rapidshare, habrá que esperar 15 minutos para que empiece a descargar el siguiente enlace de Rapidshare. En el caso de Megaupload, esta regla cambia: lo mismo baja 5 o 6 de forma consecutiva (acaba uno, empieza otro), que lo mismo te hace esperar 2 horas entre 1 trozo y otro (esto sólo lo hace muy de vez en cuando).

JDownloader es un gestor de descargas de Rapidshare y Megaupload (y otros servidores más).Dicho de otra manera: le pasamos todos los enlaces de una película, y él solo se encarga de ir bajando, sin necesidad de que estemos pendientes de los tiempos de espera entre enlace y enlace.

#### INSTALACIÓN

El JDownloader es una aplicacion Java, por lo que la misma versión funciona en

Windows, Mac y Linux sin problemas.

Antes de instalar el JDownloader debemos de asegurarnos de tener la última versión de Java instalado.

Abrimos el JDownloader.

Si dice que hay nuevas actualizaciones, le permitimos que actualice. Tras instalar las actualizaciones (si las hubiera), se abrirá el programa.

### CONFIGURACIÓN sólo la primera vez que se abre el programa

En líneas generales, en la parte superior de la ventana, tendremos las distintas pestañas que trae el programa (**Descargas**, **LinkGrabber**, **Ajustes**, **Registro**).

|                          |                                | 3Deserleader -Synthy-    |               | . 0 |
|--------------------------|--------------------------------|--------------------------|---------------|-----|
| inchero Winculos Presidu | n Complementos 7<br>▲ ♥ 里 🖾 😚  | 88                       |               |     |
| Descargas     Descargas  | abber   🍈 Alustes   👪 Registro | (Log)                    | Domain        | -   |
| Norserv                  | Servicor                       | Estado                   | PTOGREG       |     |
|                          |                                |                          |               |     |
|                          |                                |                          |               |     |
|                          |                                |                          |               |     |
|                          |                                |                          |               |     |
|                          |                                |                          |               |     |
|                          |                                |                          |               |     |
|                          |                                |                          |               |     |
|                          |                                |                          |               |     |
|                          |                                |                          |               |     |
|                          |                                |                          |               |     |
|                          |                                |                          |               |     |
|                          |                                | MUND                     | OMANUAL ES CO | M   |
|                          |                                | monu                     | ONA TOALLO.CO |     |
| 🖉 Paqueta(a): O          | Tamofio totali 0.0 Velocidad   | de deixargai: 0 B/a Prog | matter D. DN  |     |
| Winstakene O             | Dentarg                        | a completa ero: ~4       |               | _   |
| 5                        |                                | Conv. Max. 20            |               | 0 3 |

En primer lugar, vamos a revisar algunos datos de la configuración y conexión. Para ello, vamos a la pestaña**Ajustes**, a la sección **Descargas y Conexión**:

• En el apartado **Directorio de descarga**, seleccionamos la carpeta donde se van a depositar las descargas.

|                                   | 3Dosenloader -Synthy-                                                                                                    |                | _ 0 1 |
|-----------------------------------|----------------------------------------------------------------------------------------------------|----------------|-------|
| Archivo Vinculos Prenium Compleme | * <u>5</u> 5 0 0                                                                                                    |                |       |
| 🕈 Descargas 🔒 LinkGrabber ( 🏶 A   | justes 🔄 🔤 Registro (Log)                                                                                                    |                |       |
| 🕈 🎡 Bésicos                       | General                                                                                                    |                | _     |
| 🖑 General                         | 🚍 Directorio de descarga                                                                                                    |                | - 2   |
| Descargas y Conexión              | D //Crescarges                                                                                                    | Seleccionar    |       |
| Austrado                          | Crear subcarpeta induyendo nombre del paquete (si es posible)                                                                                                    | 0              |       |
| <ul> <li>Interfag</li> </ul>      | Crear subcarpetas después de agregar los enloces                                                                                                    | <u>.</u>       |       |
|                                   | n Control de descarga                                                                                                    |                | 0     |
| ► A Captche y OOR                 | Descargas indivinas sinultaneas por servidor (0 = sin linite)<br>Remover descargas finalizadas<br>Si el archivo ya exister<br>Conenzar descargas automáticamente al iniciar el programa<br>Pemiltir reconectar para continuar descargas internunpidas | 0              |       |
| 🕨 😅 Reconexión y Router           |                                                                                                    | Innediatamente |       |
| Contraseñas y Credendales         |                                                                                                    | Saltar enlace  | *     |
| Servidores                        |                                                                                                    |                |       |
| Generationes y Premium            |                                                                                                    |                |       |
| <ul> <li>E contranse</li> </ul>   | Reconexiones pendientes no permitirán iniciar nuevas descargas                                                                                                    |                |       |
|                                   | Velocidad global en el modo Pausa [hb/s]                                                                                                    | 10             |       |
|                                   |                                                                                                    |                |       |
|                                   |                                                                                                    |                |       |

• La opción Crear una carpeta incluyendo el nombre del paquete (si es posible) también tiene que estar activada.

### FUNCIONAMIENTO

Cada vez que añadimos unos enlaces al JDownloader, éste los acepta como un **paquete de enlaces**.

Imaginemos que quiero bajar los enlaces de una película, y me encuentro que tengo los siguientes enlaces:

http://rapidshare.com/files/340780578/Sho.5.\_S\_-myd.part1.rar http://rapidshare.com/files/340780835/Sho.5.\_S\_-myd.part2.rar http://rapidshare.com/files/340781726/Sho.5.\_S\_-myd.part3.rar http://rapidshare.com/files/340782420/Sho.5.\_S\_-myd.part4.rar http://rapidshare.com/files/340782932/Sho.5.\_S\_-myd.part5.rar http://rapidshare.com/files/340783338/Sho.5.\_S\_-myd.part6.rar http://rapidshare.com/files/340783730/Sho.5.\_S\_-myd.part7.rar http://rapidshare.com/files/340780347/Sho.5.\_S\_-myd.part8.rar

Seleccionamos los enlaces y le damos al botón derecho del ratón, y seleccionamos **Copiar**.

Ahora, vamos al JDownloader, el cual (generalmente) habrá "capturado" los enlaces, creando un paquete de enlaces, y los estará analizando para ver si están en funcionamiento o no. Para ello, se habrá posicionado en la pestaña **LinkGrabber**.

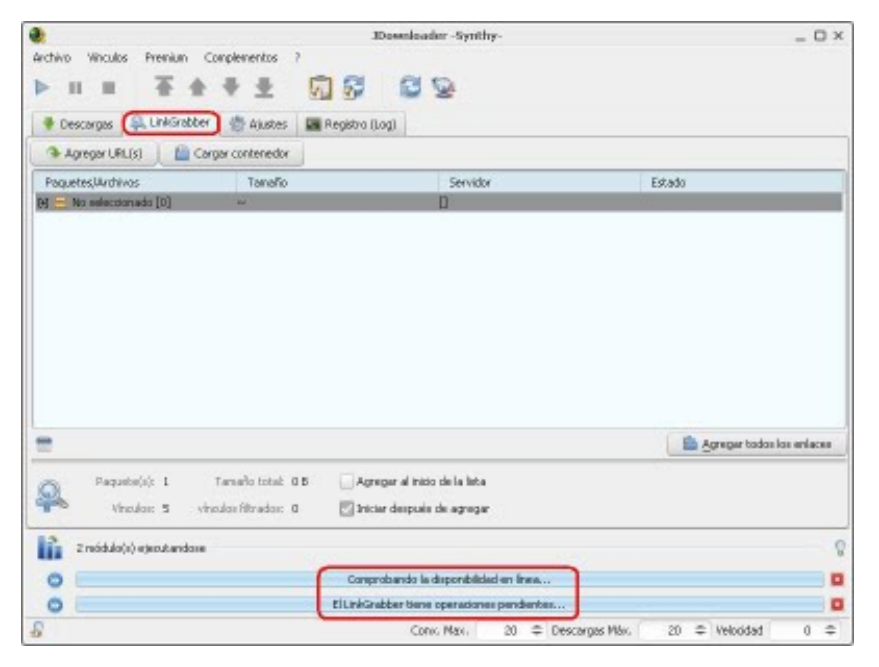

Pueden ocurrir 2 casos:

 Si no están disponibles, el paquete de enlaces aparecerá como Offline. Si aparece algún porcentaje como no disponible, esa descarga no será válida. Para eliminar estos enlaces apretamos el botón derecho sobre el paquete Fuera de línea, y seleccionamos Remover todos los que están offline.

| 8                        |                            | 3Dosmloader -Synthy-         | _ 0 >                        |
|--------------------------|----------------------------|------------------------------|------------------------------|
| Archivo Vinculos Premium | Complementos ?             |                              |                              |
| ▶ H H ₩ ₩                | * + ± 🗖 🖗                  | 00                           | 149.00 kB                    |
| 🛡 Descargas 🛛 🤽 LinkGrab | iber 🕼 Ajustes 🔚 Registro  | (Log)                        |                              |
| Agregor URL(s)           | Cargar contenedor          |                              |                              |
| Paquetes, Wirthivos      | Tanaño                     | Servidor                     | Estado                       |
| 🗃 🚽 Puera de Inea (8)    | 100 C                      | [megaupload.com]             | 100.00% offline              |
|                          |                            |                              |                              |
| =                        |                            |                              | 💼 Agregar todos los enlaces  |
| Pequete(s): 1            | Tanvaño total O B 🗌 Ag     | pregar al inidio de la lista |                              |
| Yhoulos 0                | vinculos filtrados 0 🛛 🖸 🕅 | ciar después de agregar      |                              |
| 0                        |                            | Copy, May, 20 C Desci        | voas MAx. 20 🗢 Velocitad 0 👄 |

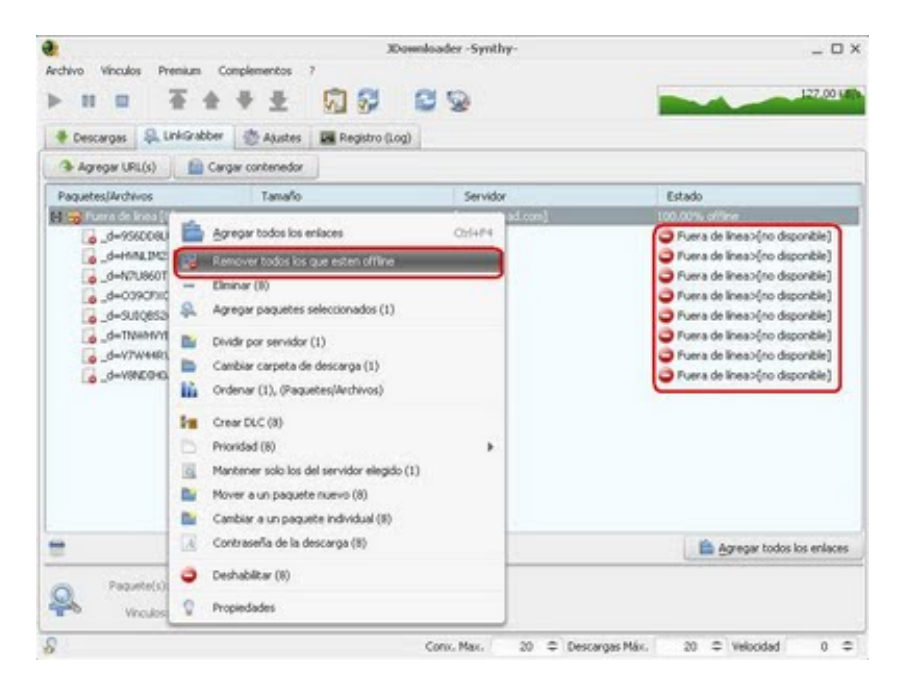

Si están disponibles, el paquete de enlaces aparecerá como **Online**. Tienen que estar online todos los enlaces (100%). En este caso, nos vamos a la parte derecha inferior de la ventana y seleccionamos **Agregar todos los enlaces**. Si queremos borrar todos los enlaces, en la parte inferior izquierda tenemos un icono en forma de cubo de basura.

|                                        | JD:                                         | osmloadur -Synthy-                                            | _ 0                                                                                                    |
|----------------------------------------|---------------------------------------------|---------------------------------------------------------------|----------------------------------------------------------------------------------------------------|
| Archivo Vinculos Premium Com           | plementos ?                                 |                                                               |                                                                                                    |
| bu a XA                                | 5 5 C C                                     | 0.0                                                           |                                                                                                    |
|                                        | *                                           | N 2.                                                          |                                                                                                    |
| 🕈 Descargas 斗 LinkGrabber              | 🖑 Ajustes 🛛 🔚 Registro (Lo;                 | D .                                                           |                                                                                                    |
| 👁 Agreger URL(s) 📋 🔛 Carga             | r contenedor                                |                                                               |                                                                                                    |
| Paquetes,Wrthivos                      | Tanaño                                      | Servidor                                                      | Estado                                                                                                    |
| El 😑 Loca Academia De Policia 1 [5]    | 495.70 MB                                   | [regaspload.com]                                              | and the second second se |
| Loca Academia De Policia 1             |                                             | <b>M</b>                                                      | Enlinea                                                                                                    |
| Loca Academia De Policia 1             | 114.44 MB                                   |                                                               | <ul> <li>Enlinea</li> </ul>                                                                                                    |
| Loca Academia De Policia 1             | 114.44 MB                                   | <b>1</b>                                                      | Enlinea                                                                                                    |
| Loca Academia De Policia 1             |                                             | NC                                                            | 🌙 Enlínea                                                                                                    |
| Loca Academia De Policia 1             | 114.44 MB                                   | MC                                                            | En linea                                                                                                    |
| _                                      |                                             |                                                               |                                                                                                    |
| =                                      |                                             |                                                               | Agregor todos los enlace                                                                                                    |
|                                        |                                             |                                                               |                                                                                                    |
| Requete(s): 1 Ta                       | maño total 495.70 MB                        | Agregar al inicio de la lista                                 |                                                                                                    |
| Paquete(s): 1 Ta<br>Vinculos: 5 vincul | nnaño total 1495.70 MB 📃<br>os Norados: 0 🖸 | Agregar al inicio de la lista<br>  Iniciar después de agregar |                                                                                                    |

Al agregar el paquete de enlaces, automáticamente se abrirá la pestaña **Descargas**, y comenzará a descargar el paquete de enlaces que hemos añadido (para ver los enlaces, pulsar en el + a la izquierda del nombre del paquete)

|                                  |                                  | Downloader -Synthy-                                                 | _ 0 >                   |
|----------------------------------|----------------------------------|---------------------------------------------------------------------|-------------------------|
| ectivo Vinculos Premium C        | emplementos ?                    | <u>8</u>                                                            | 0 Bj                    |
| 🔮 Descargas) 🥋 LinkGrabber       | 👘 Ajustes 🛛 🖬 Registro (         | Logi                                                                |                         |
| Nonibre                          | Servidor                         | Estado                                                              | Progreso                |
| 🗄 🚍 Loca Academia De Policia 1 ( | <li>[negaupload.com]</li>        | LIS Activo                                                          | 0%                      |
| Loca Academia De Policia         | 1 WE                             | (Espera 15s)                                                        | 0 B(114, 44 MB          |
| Loca Academia De Policia         | 1 WE                             |                                                                     | 0 B(114.44 M8           |
| Loca Academia De Policia         | 1                                |                                                                     | 0 5(114.44 MB           |
| Loca Academia De Policia         | 1                                |                                                                     | 0 6(114.44 M8           |
|                                  |                                  |                                                                     |                         |
| Paquata(a): 1 Tat<br>Vincular: 5 | naño total: 495.70 MB Velo<br>De | cidad de descargas: 0 B(s - Progreso: 0.)<br>scarga completa erc -4 | 0%                      |
|                                  |                                  | Conv. Max. 20                                                       | Marc 20 = Velocidad 0 = |

Tras el tiempo de espera del servidor (que varía según sea Rapidshare o Megaupload), empezará la descarga:

|                                                                                                    | 30                                              | assolute and synthy-                                        |                       | _ D ×                                                                                       |
|----------------------------------------------------------------------------------------------------|-------------------------------------------------|-------------------------------------------------------------|-----------------------|---------------------------------------------------------------------------------------------|
| Archivo Wisculos Prenium Complet                                                                                                    | erentes 7<br>🔮 🗐 🚱                              | 09                                                          |                       | 99-00 LEIS                                                                                  |
| Nontre                                                                                                    | Servidor                                        | Estado                                                      | Progra                | 10                                                                                          |
| Loca Academia De Polica - 111     Loca Academia De Polica - 111     Loca Academia De Polica - 111     Loca Academia De Polica - 111     Loca Academia De Polica - 111     Loca Academia De Polica - 111     Loca Academia De Polica - 111 | (ne-prodoud conf)<br>HE<br>HE<br>HE<br>HE<br>HE | LES Tempe Ton 130 of<br>CETA 110075 4 157.00                | A RANDON<br>NAIR (UUT | 2%<br>12.13 MB(114,44 MB<br>0.6(114,44 MB<br>0.6(114,44 MB<br>0.6(114,44 MB<br>0.0(17,94 MB |
|                                                                                                    |                                                 | MUNDO                                                       | MANUA                 | LES.COM                                                                                     |
| Pepadalo I Tanaho<br>Vinaka: 5                                                                                                    | tona): 495,70 MB Velos<br>Dest                  | dad de domargor: 99.00 KB/s<br>orga menjista era 16:226:22e | Program: 2.44%        |                                                                                             |
| 8                                                                                                    |                                                 | Conic Max. 20 = 0                                           | escargas Máx 20       | ⇔ Veloidad 0 ⇔                                                                              |

Generalmente, el programa suele utilizar casi todo el ancho de banda, y no tiene que ver nada con las velocidades de eMule, torrent...

Evidentemente, no hay que decir que se pueden poner todos los paquetes que se quieran a la vez.